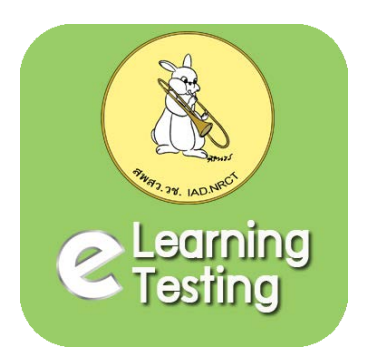

# <mark>คู่มือการใช้งาน สำหรับผู้สอบ</mark> จากระบบลงทะเบียนผู้ขอรับใบอนุญาตใช้สัตว์ เพื่องานทางวิทยาศาสตร์

ระบบการจัดการการเรียนรู้ และการสอบออนไลน์ สำหรับผู้ขอรับใบอนุญาตใช้สัตว์เพื่องานทางวิทยาศาสตร์

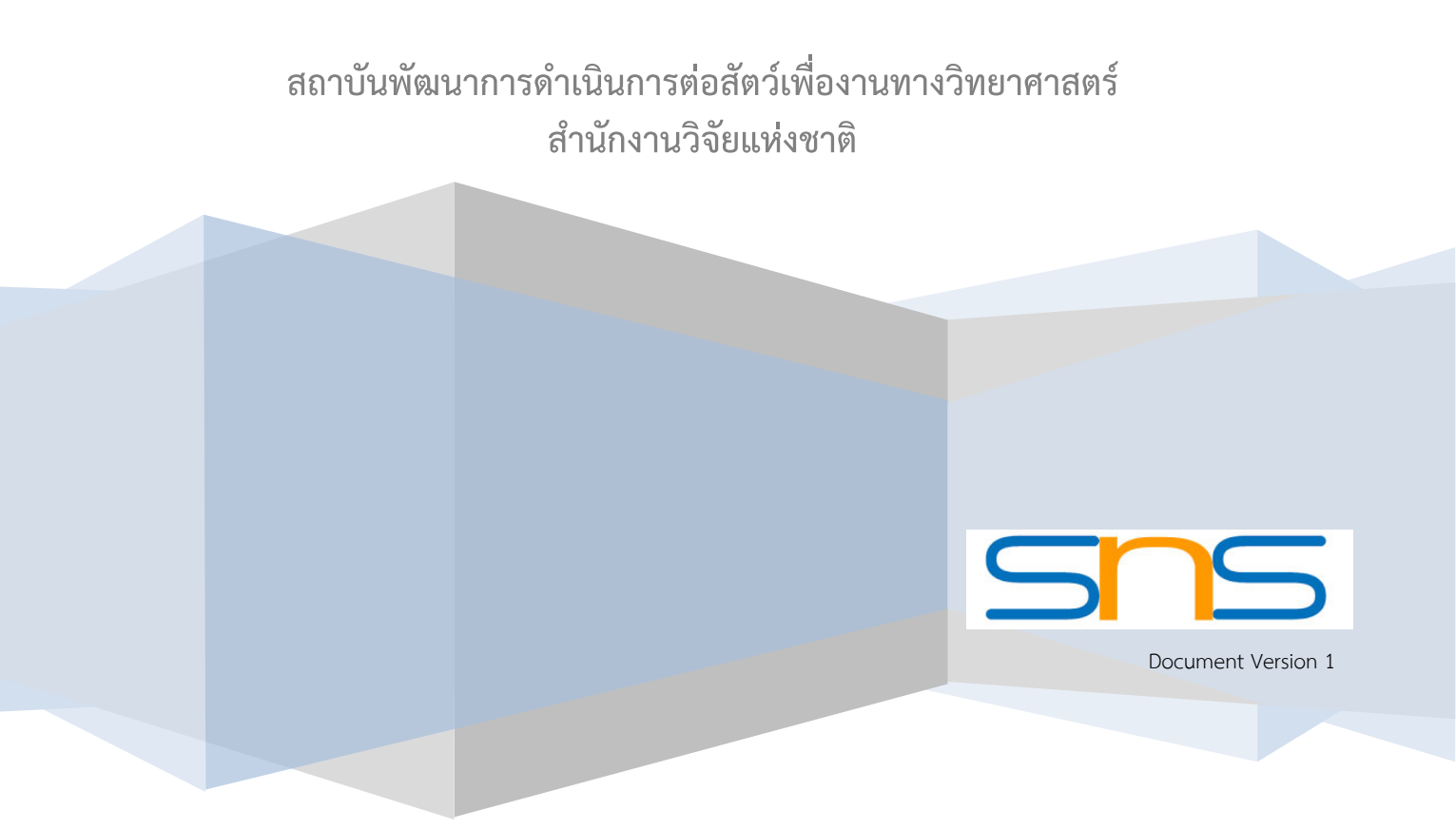

# สารบัญ

| 1. การเข้าหน้าหลักระบบสอบออนไลน์                       |                              |
|--------------------------------------------------------|------------------------------|
| 2.การสมัครสมาชิก                                       | ERROR! BOOKMARK NOT DEFINED. |
| 3.การเข้าสู่ระบบสอบออนไลน์                             | 4                            |
| 3.1สำหรับผู้ใช้ทั่วไป                                  | Error! Bookmark not defined. |
| 3.2.สำหรับผู้ขอรับใบอนุญาต                             | Error! Bookmark not defined. |
| 4.การแก้ไขข้อมูลส่วนตัว และเปลี่ยนรหัสผ่าน             | ERROR! BOOKMARK NOT DEFINED. |
| 5.การเข้าใช้งานเมนูสื่อการเรียนรู้                     | 5                            |
| 6.การเข้าใช้งานเมนูสอบออนไลน์ (สำหรับผู้ขอรับใบอนุญาต) | 7                            |
| 7.การพิมพ์ใบประกาศนียบัตร                              |                              |
| 8.การใช้งานเมนูคำแนะนำการใช้งาน                        |                              |
| 9.การใช้งานเมนูติดต่อเรา                               |                              |

#### 1. การเข้าหน้าหลักระบบสอบออนไลน์

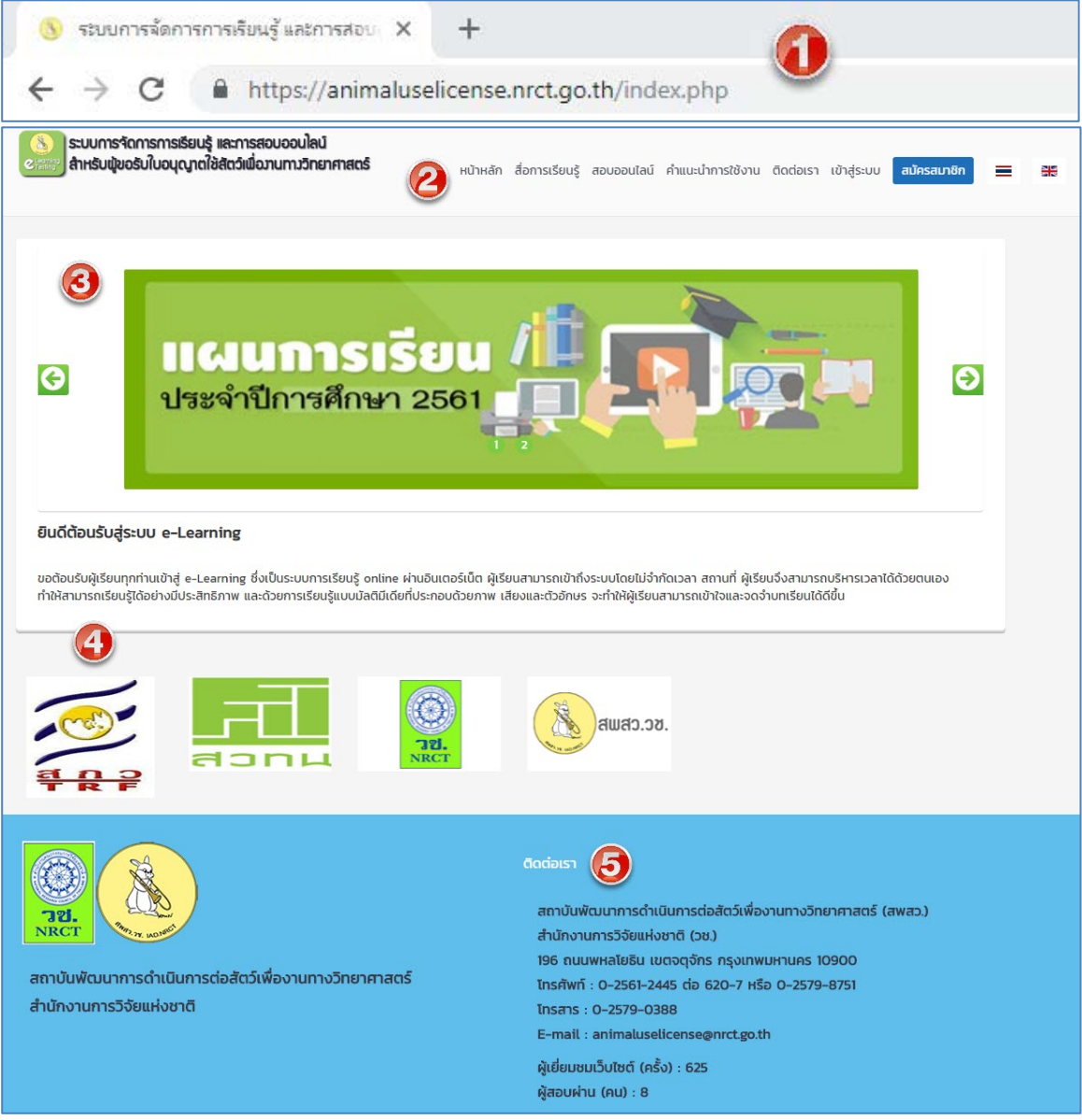

รูปหน้าจอระบบสอบออนไลน์

หมายเลข 1 เพิ่ม URL : <u>https://animaluselicense.nrct.go.th</u> หมายเลข 2 เมนูการใช้งาน หมายเลข 3 ส่วนประชาสัมพันธ์ ข่าวสารต่างๆ หมายเลข 4 Banner เว็บไซต์ที่เกี่ยวข้อง หมายเลข 5 ที่อยู่หน่วยงาน และสถิติผู้เข้าเยี่ยมชมเว็บไซต์ สถิติผู้สอบผ่าน

# \*\*\*ผู้ขอรับใบอนุญาตใช้สัตว์ ห้ามนำ e-Mail ที่เคยใช้สมัครแล้วในระบบลงทะเบียนผู้ขอรับ ใบอนุญาตใช้สัตว์เพื่องานทางวิทยาศาสตร์ มาใช้สมัครในระบบสอบออนไลน์นี้

#### 2. การเข้าสู่ระบบสอบออนไลน์

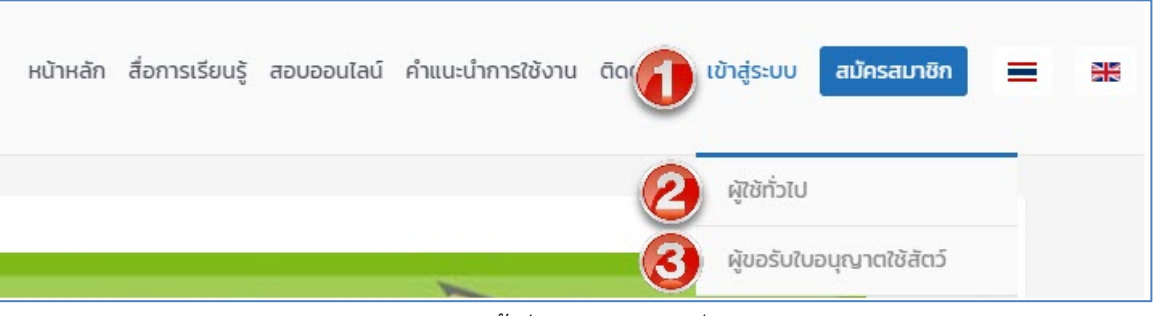

รูปเมนูเข้าสู่ระบบฯ และเมนูย่อย

หมายเลข 1 เมนูเข้าสู่ระบบสอบออนไลน์ จะมีเมนูย่อยสำหรับผู้ใช้ทั่วไปและ ผู้ขอรับใบอนุญาตใช้สัตว์ หมายเลข 2 สำหรับผู้ใช้ทั่วไป โดยใช้ User name Password ที่สมัครไว้กับระบบสอบออนไลน์ หมายเลข 3 สำหรับผู้ขอรับใบอนุญาตใช้สัตว์ โดยใช้ User name Password จากระบบขอรับใบอนุญาตใช้สัตว์ เพื่องานทางวิทยาศาสตร์

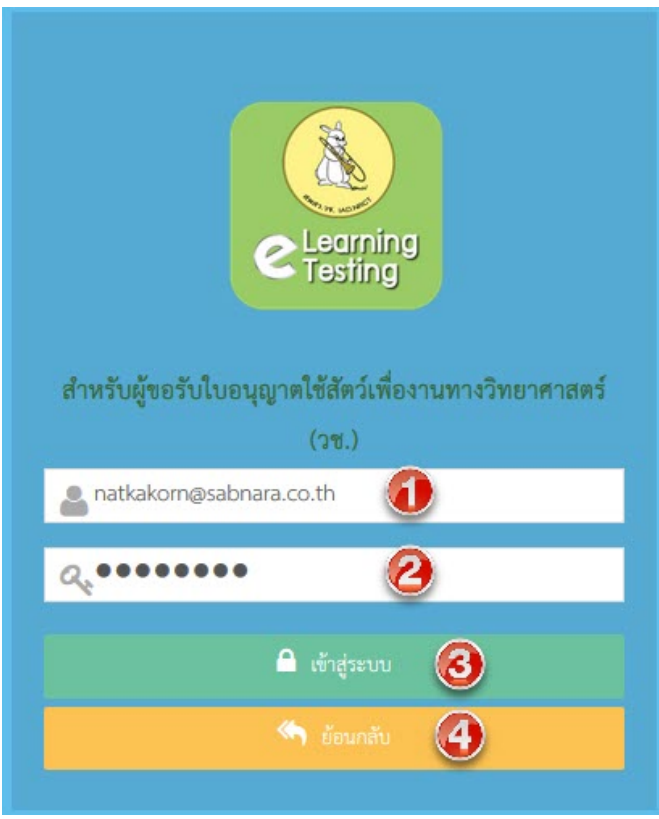

รูปหน้าจอเข้าสู่ระบบฯ สำหรับผู้ขอรับใบอนุญาต

หมายเลข 1 พิมพ์ e-Mail ที่ใช้ในระบบผู้ขอรับใบอนุญาตใช้สัตว์ หมายเลข 2 พิมพ์ Password ที่ใช้ในระบบผู้ขอรับใบอนุญาตใช้สัตว์ หมายเลข 3 คลิกปุ่ม เข้าสู่ระบบ หมายเลข 4 ย้อนกลับไปหน้าที่ผ่านมา เมื่อผู้ขอรับใบอนุญาตฯ login เข้าสู่ระบบสอบออนไลน์แล้ว จะปรากฏเมนูการใช้งาน ตามสิทธิ์ที่ระบบฯ กำหนด ไว้ให้ โดยจะได้รับสิทธิ์การเข้าใช้<u>เมนูสอบออนไลน์</u> สำหรับการเปลี่ยนรหัสผ่าน และข้อมูลส่วนตัว ของผู้สำหรับผู้ ขอรับใบอนุญาตฯ ให้ติดต่อผู้ดูแลระบบผู้ขอรับใบอนุญาตใช้สัตว์เพื่องานทางวิทยาศาสตร์ เท่านั้น

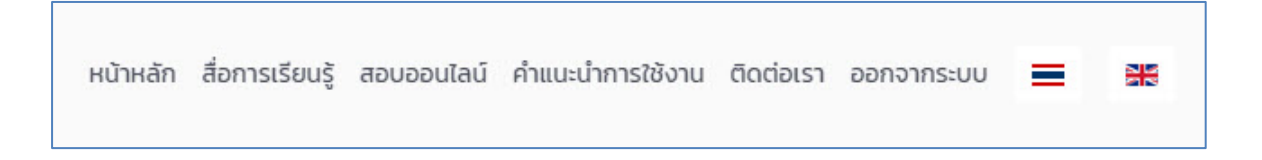

## 3. การเข้าใช้งานเมนูสื่อการเรียนรู้

สามารถเข้าใช้งานได้ มี 3 ประเภทคือ วิดีโอ หนังสืออิเล็กทรอนิกส์ และ เอกสาร PDF ผู้ใช้งานสามารถ ค้นหาสื่อฯ โดยพิมพ์คำ หรือข้อความ ที่ต้องการค้นหา ระบบฯ จะดึงสื่อการเรียนรู้ที่มีคำ หรือข้อความนั้นๆ มาแสดง หากต้องการให้แสดงเฉพาะประเภท สามารถคลิกเลือกที่ประเภทสื่อการเรียนรู้

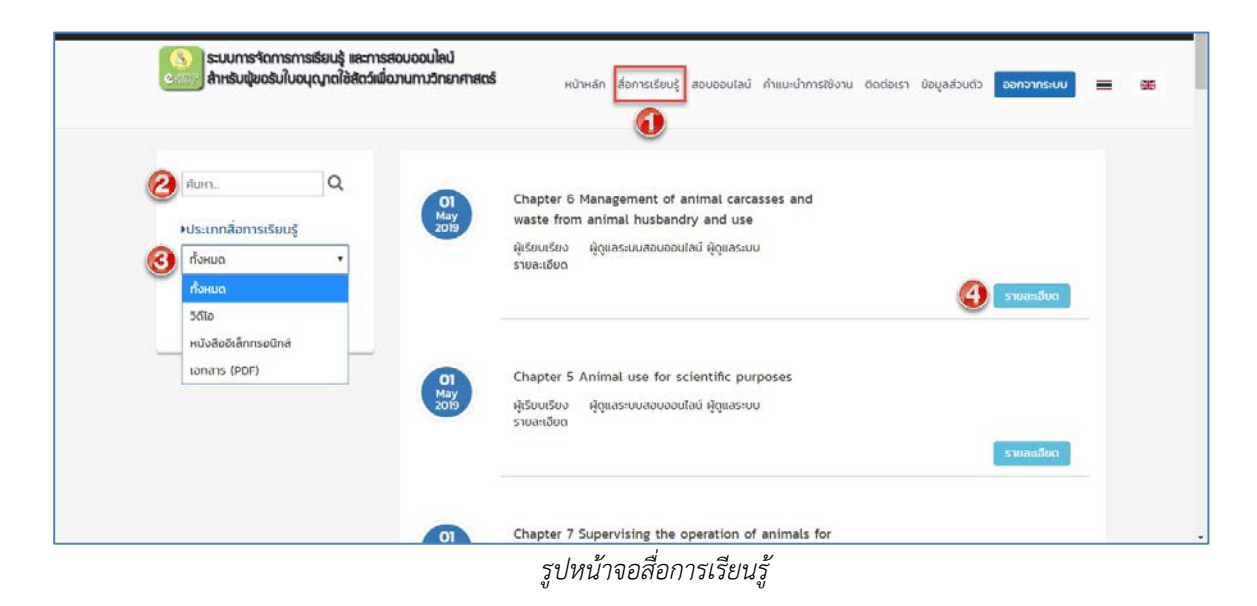

หมายเลข 1 เข้าเมนูสื่อการเรียนรู้

หมายเลข 2 หากต้อ<sup>้</sup>งการค้นหา พิ้มพ์คำ หรือข้อความ ที่ต้องการค้นหา คลิก ค้นหาประเภทสื่อการเรียนรู้ หมายเลข 3 หากต้องการค้นหาแบบแยกประเภท คลิก dropdown จะปรากฏประเภทสื่อการเรียนรู้ให้เลือก เมื่อเลือกได้แล้ว คลิก ค้นหาประเภทสื่อการเรียนรู้

หมายเลข 4 ต้องการดูสื่อการเรียนรู้ คลิก รายละเอียดจะปรากฏสื่อการเรียนรู้ในหน้าต่างใหม่ (New Tab) แสดง สื่อการเรียนรู้ในรูปแบบต่างๆ ดังนี้

# สื่อการเรียนรู้รูปแบบวิดีโอ

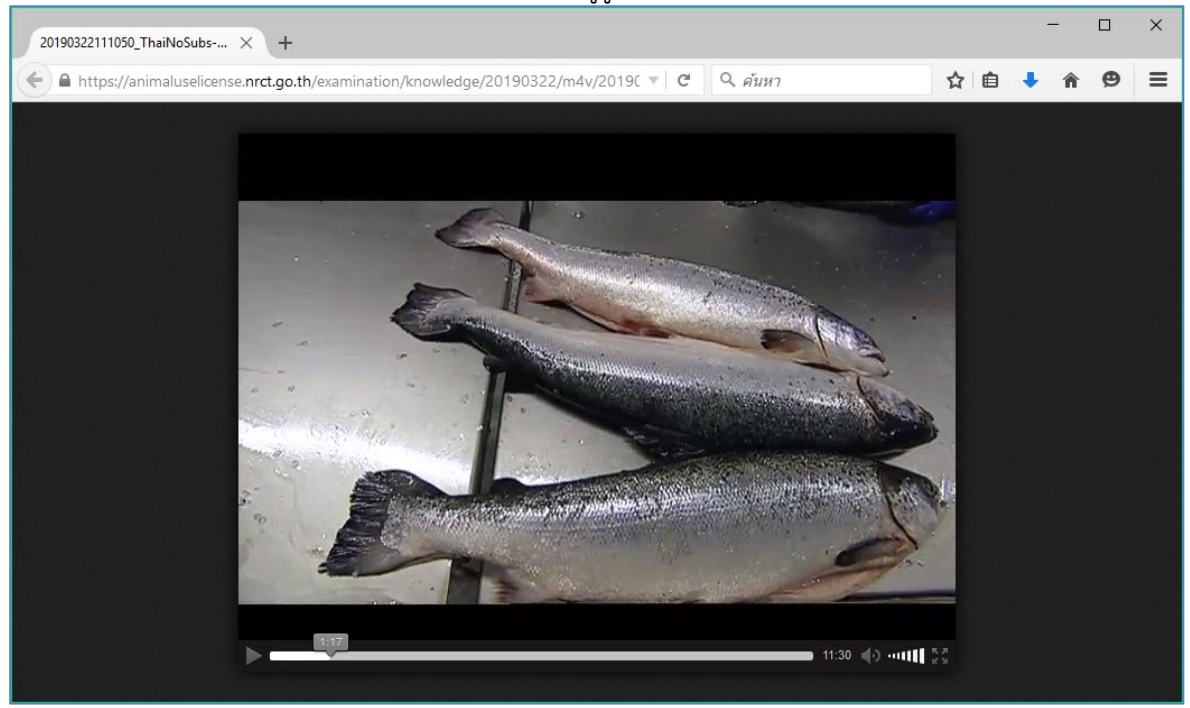

# สื่อการเรียนรู้รูปแบบหนังสืออิเล็กทรอนิกส์

| ร้อาาวันที่สนาการทำเนินการต่อสัตว์เพื่องานการวิทยาศาสตร์<br>Institute of Animals for Scientific Purpose Development (AD)                                                                                                    |                                                                                                    |                                                                                                    | Search                                                                                                    |   | Q   |
|----------------------------------------------------------------------------------------------------|----------------------------------------------------------------------------------------------------|----------------------------------------------------------------------------------------------------|----------------------------------------------------------------------------------------------------|---|-----|
| nerðuðikurmrskuðurmsk<br>Institute of Aamals for Sconti<br>und 5 militik                                                                                                    | สัตว์เพื่องานทางวิทยาศาสตร์<br>c.Rupose Development (AD)<br>เพื่องนนางวิทยาศาสตร์                                                                                                    | ตอาบันทัดนากการค่าเนินการค่<br>Institute of Animals for Scientifi<br>ประเด็น                                                                                                    | สัตว์เพื่องานทางวิทยาศาสตร์<br>c Purpose Development (IAD)<br>คำอยิบายหรือสับกพวงคมล                                                        |   |     |
| 5.1 การจัดทำข้อแสนอโครงการขอไข้สัตว์ให้สอดด                                                                                                    | ล้องกับจรรอาบรรณและหลักการ 38s                                                                                                    | <ol> <li>ชื่อผู้ประสานงานโครงการและผู้รับผิดขอบ</li> </ol>                                                                                                    | ระบุรายชื่อผู้ที่ต้องการให้สิดต่อ กรณีเกิดเหตุฉุกเฉิน                                                                                       |   |     |
| *<br>ชัยเสนอโครงการขอได้มีควันที่องานทางวิทยาศาสตร์                                                                                                    | ประกอบด้วย 2 ส่วน ได้แก่                                                                                                    | กรณาคณหรุ่ยุกเฉน                                                                                                    | พระบารองทางการตดต่อ เข่น หมายแลงเทรศพท อเมต<br>ของ                                                                                          |   |     |
| <ul> <li>ส่วนที่ 1 จัยมูลของโครงการขอใช้สัตว์</li> </ul>                                                                                                    |                                                                                                    | <ol> <li>ชื่อสัตวแททย์ประจำหน่วย/สัตวแททย์<br/>ประจำโครงการ</li> </ol>                                                                                                    | หมายถึง สัตวแพทย์ที่ช่วยให้คำปรึกษาในการเสี้ยงและ<br>ใช้สัตว์ของโครงการที่ใช้สัตว์นี้                                                       |   |     |
| <ul> <li>ส่วนที่ 2 เมืองการองโครงการฯ<br/>การจัดที่กรายละเอือดใน้สองคล้องกับจรรยาบรรณ</li> </ul>                                                                                                    | และหลักการ 386 สรุปได้ดังนี้                                                                                                    | 8. ຄັກອານະຫອາຈານທີ່ໃຫ້ອີກວ່<br>🗋 ການວິຈັນ (Research) ສາທາ                                                                                                    | สักษณะของงานที่เสนอขอใช้สัตว์                                                                                                    |   |     |
| ประเท็น<br>1. ซึ่งโครงกรรพมีก (Project / Proposal)<br>(ด้ามิ)                                                                                                    | ทำออิบาย/ร้อลังกร/หตุมล<br>หมายอิง ซื่อโพรงการใหญ่ที่มีครงการปอยที่ได้พัทว่<br>ทั้งนี้อางเป็นการวิจัย การหลอบ การแล้ดซีวรัตถุ การ<br>ออน การผลิตและนวิภารดังว์                       | <ul> <li>สามสตสอบ (Testing / Monitoring)<br/>(ระบุ)</li> <li>สามสอบ (Teaching) (ระบุวิชา∨</li> </ul>                                                                            |                                                                                                    |   |     |
| 2. ซึ่งโครงการที่ขอใช้สัตว์ (Animal<br>Protocol)                                                                                                    | หมายอีง โครงการที่เสนอขอได้สัตว์                                                                                                    | ຈະອັນອັນ<br>□ ເຄືອເອີວກັສຖຸ (Biological Production)<br>(ຈະນ)                                                                                                    |                                                                                                    |   |     |
| <ol> <li>Inserts - Lusi</li> <li>Inserts - Lusi skillsserts</li> <li>veriexan Untroemrengilität<br/>étumorationanalitätet</li> </ol>                                                                                                    | <ul> <li>โครงการโหม่ หมายถึง โครงการที่เสนอของใช้อัคร์ ที่<br/>อังไม่คอเสนอขอรับการอนุมิติ รวมถึง Pilot Project<br/>ด้วย</li> </ul>                                                  | ເພຍູ<br>ອ່ານເດັນສາຍກັບຊົ່ລະອະເທາະສາຍາອກັນຊົ່ລັສຊ໌<br>(Animal Breecing) (ຈານ)                                                                                                    |                                                                                                    |   |     |
| ដែលពីសែនា ៤/វិស្ថាបារសិ<br>O មានដើម<br>O ខ្លាំវ៉ីហិតាហិ<br>O ខ្ញុំប្បើហិកាហារីតាន៍                                                                                                    | 17185<br>2011                                                                                                    | <ol> <li>เหล่ะทุน/สบประมาณ (Funding<br/>Source/Budget)</li> <li>แหล่ะทุนที่ได้รับ</li> <li>แหล่ะทุนที่ได้รับ</li> <li>นักล่ารุนที่ได้รับสินสบชาย</li> <li>รักษาหนึ่ง</li> </ol> | ระบุมพล่งทุนที่ได้รับ หรือแหล่งทุนที่กำลังยืนแหนอขอ<br>ทุนหร้อมทั้งว่านวนเงิน และระอะแวลาที่รับทุน                                          |   |     |
| ្យ ។<br>ប្រទេស<br>ប្រទេស<br>បាទ<br>ប្រទេស<br>ប្រទេស<br>ប្រទេស<br>ប្រទេស<br>ប្រទេស<br>ប្រទេស<br>ប្រទេស<br>ប្រទ<br>ប្រទេស<br>ប្រទេស<br>ប្រទេស<br>ប្រទេស<br>ប្រទេស<br>ប្រទេស<br>ប្រទេស<br>ប្រទេស<br>ប្រទេស<br>ប្រទេស<br>ប្រទេស<br>ប្រទេស<br>ប្រទេស<br>ប្រទេស<br>ប្រទេស<br>ប្រទេស<br>ប្រទេស<br>ប្រទេស<br>ប្រទេស<br>ប្រទេស<br>ប្រទ<br>ប<br>ប្រទេស<br>ប្រទ<br>ប<br>ប្រទ<br>ប<br>ប្រទ<br>ប<br>ប្រទ<br>ប<br>ប្រទ<br>ប<br>ប្រទ<br>ប<br>ប្រទ<br>ប<br>ប្រទ<br>ប<br>ប្រទ<br>ប<br>ប្រទ<br>ប<br>ប្រទ<br>ប<br>ប្រទ<br>ប<br>ប<br>ប<br>ប្រទ<br>ប<br>ប<br>ប<br>ប<br>ប<br>ប<br>ប<br>ប<br>ប<br>ប<br>ប<br>ប<br>ប<br>ប<br>ប<br>ប<br>ប<br>ប<br>ប |                                                                                                    | <ul> <li>ระยะเวลาที่รับทุน</li> <li>บทศักย่อโครงการที่เสนอขอใช้สัตว์</li> </ul>                                                                                                 | น้ำเสนอภาพรรมของโครงการโดยสรุป เพื่อให้พราบอึง                                                                                              |   |     |
| <ol> <li>ชื่อหัวหน้าโครงการที่ขอใช้สัตว์<br/>(Name of Principal Investigator, Pi)</li> </ol>                                                                                                    | <ul> <li>ทัวหน้าโครงการที่ใช้สัตว์ควรมีประสบการณ์ใช้สัตว์<br/>หรือการวิจัยในสัตว์ และผ่านการอบรมที่เกี่ยวข้อง</li> </ul>                                                             | (Executive Summary)                                                                                                    | หลักการ เหตุผล วัตอุประสงค์ วิธีการที่เกี่ยวข้องกับ<br>สัตว์ และประโยชน์ที่ดาดว่าจะได้รับ                                                   |   |     |
| และประสบการนี้สารใช้สัตว์                                                                                                    | กับการเมื่อขณะปรัสตร์<br>= วะบุประสบการณ์การใช้สัตว์และรดลักสูตรการ<br>มีกอบรม                                                                                                    | 11. บทนำ และหลักการ (Background &<br>Rationale)                                                                                                    | ให้ข้อมูลทั่วๆ ไปจากการทบทวนวรรณกรรมที่<br>เกี่ยวข้องกับโครงการนี้เพื่อทำให้แข้าใจว่าเหตุใดจึง<br>ต้องทำโครงการนี้ ช่วยให้เกิดความเข้าใจถึง |   |     |
| <ol> <li>รายชื่อผู้ร่วมโครงการ (List of Co-<br/>Investigators) และประสบการณ์การใช้<br/>ดีกร่</li> </ol>                                                                                                    | <ul> <li>ระบุรายชื่อและหน้าที่ความรับมิลขอบในโครงการที่<br/>ใช้สัทร์ รวมทั้งผู้ปฏิบัติการเลี้ยงสัตว์ทดลอง (ถ้ามี)</li> <li>สำหรับดับภิบัติการกับลัควิเท้าะน ประสบการณ์และ</li> </ul> |                                                                                                    | ความสำคัญของโครงการและให้มั่นไขว่าไม่ทำงาน<br>วิจัยที่ซ้ำซ้อนและไม่มีวิธีอังกดแทนการใช้สัตว์แล้ว<br>• ระบุเอกสารอ้างอิงที่ได้ทบทวน          |   |     |
|                                                                                                    | การอบรมที่เกี่ยวข้องกับการเสี้ยงและใช้ตัดว์ด้วย                                                                                                    | 12. วัตถุประสงศ์ (Objective)                                                                                                    | ระบูวัตถุประสงค์ที่ต้องการให้เกิดขึ้นจากการ<br>ดำเนินงานโครงการนี้ โดยต้องสอดคล้องกับชื่อเรื่อง<br>และวิธีการศึกษา                          |   |     |
|                                                                                                    |                                                                                                    |                                                                                                    |                                                                                                    |   |     |
|                                                                                                    |                                                                                                    |                                                                                                    |                                                                                                    |   |     |
| ⊙ ==                                                                                                    | ₭ ← 2-3                                                                                                    | $\rightarrow$ $\rightarrow$                                                                                                    |                                                                                                    | Į | I T |

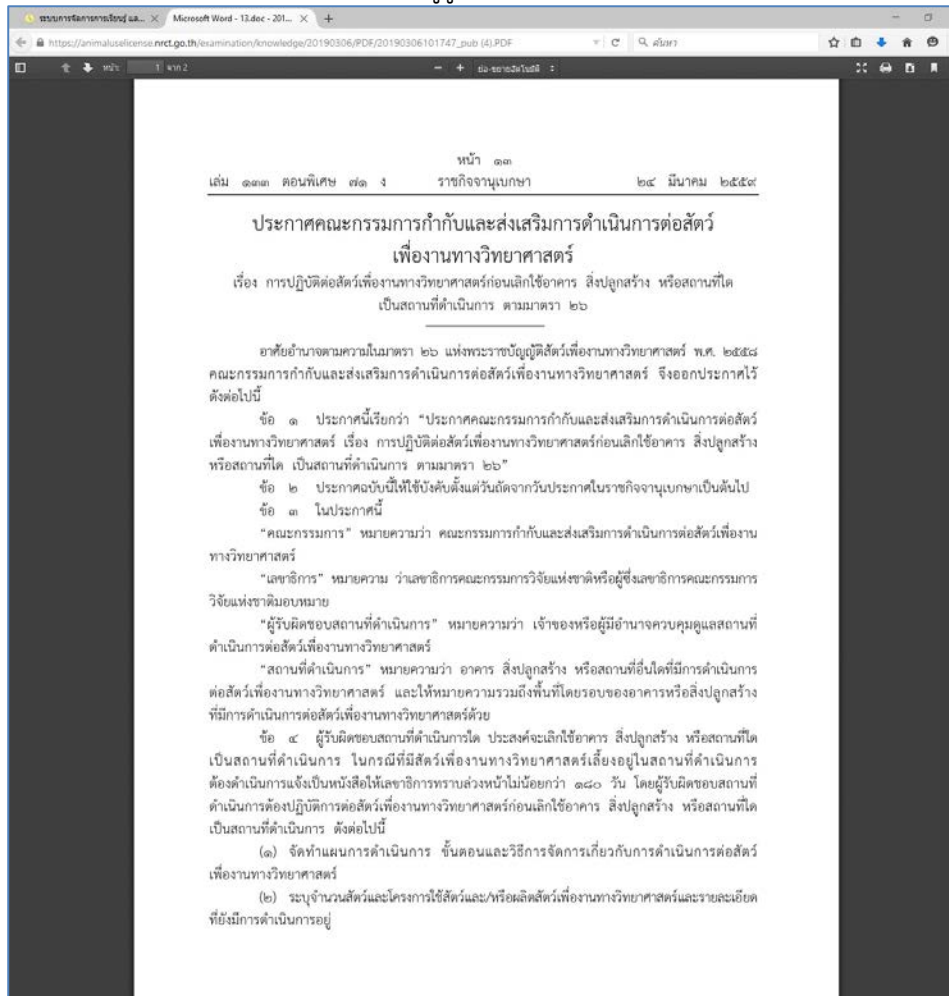

#### สื่อการเรียนรู้รูปแบบเอกสาร PDF

4. การเข้าใช้งานเมนูสอบออนไลน์ (สำหรับผู้ขอรับใบอนุญาต เท่านั้น)

ผู้ขอรับใบอนุญาตจะสามารถทำข้อสอบตามที่ระบบสอบออนไลน์ได้เปิดสอบไว้ให้ โดยไม่จำกัดเวลาและจำนวน ครั้งในการสอบ เกณฑ์การผ่านเพื่อที่จะได้รับใบประกาศนียบัตร ผู้ขอรับใบอนุญาต ต้องทำข้อสอบให้ผ่านทุกหัวข้อ ใน การทำข้อสอบแต่ละครั้ง ผู้ทำข้อสอบ สามารถเปิดสื่อการเรียนรู้ระหว่างทำข้อสอบได้ การทำข้อสอบ ให้เลือกคำตอบ ที่ถูกต้องที่สุด 1 ข้อ และคลิก ตรวจคำตอบ ระบบฯ จะทำการบันทึกและเฉลยคำตอบให้ทันที และให้คลิก ถัดไป เพื่อ ทำข้อถัดไป เมื่อทำครบทุกข้อแล้วให้คลิก ส่งข้อสอบ หากสอบไม่ผ่านตามเกณฑ์ที่กำหนดจะมีปุ่ม ขอข้อสอบชุดใหม่ ระบบฯ จะดึงข้อสอบชุดใหม่ตามจำนวนข้อที่ตอบผิดมาให้ทันที

| ระบบการจัดการการเรียนรู้ และการสอบออนไลน์<br>อาหารับปุ่ขอรับใบอนุญาตใช้สัตว์เพื่องานทางวิทยาศาสตร์ | หน้าหลัก สื่อการเรียนรู้ สอบออนไลม์ คำแนะนำการใช้งาน ติดต่อเรา ข้อมูลส่วนตัว ออกจากระบบ 🚍 😤      |
|----------------------------------------------------------------------------------------------------|--------------------------------------------------------------------------------------------------|
| Q<br>Àun.<br>Q                                                                                     | Update 1 ภาพรวมการเลี้ยงและใช้สัตว์เพื่องานทาง<br>วิทยาศาสตร์<br>ขณฑย<br>รายละเอียด<br>เข้าทดสอบ |
|                                                                                                    | Update 2 สัตว์เพื่องานทางวิทยาศาสตร์<br>ของอน<br>รายละเอียด<br>เข้าทดสอบ                         |

รูปหน้าจอเมนูสอบออนไลน์

หมายเลข 1 เข้าเมนูสอบออนไลน์

หมายเลข 2 หากต้อ<sup>้</sup>งการค้นหา พิมพ์คำ หรือข้อความ ที่ต้องการค้นหา คลิก ค้นหา หมายเลข 3 คลิก เข้าทดสอบเพื่อทำข้อสอบ

| =                                                                  | วะบบการจัดการการเรียนรู้ และการสอบออนไลน์สำหรับผู้ขอวันใบอนุญาดใช้สัตว์เพื่องานการวิทยาศาสตร์                | ( หวัดอันาวา ] ( ไดดูขึ้นส์ ) | e.      | ผู้เข้าสอบ 🔻 |
|--------------------------------------------------------------------|----------------------------------------------------------------------------------------------------|-------------------------------|---------|--------------|
| 📕 สอการเรอนรู                                                      |                                                                                                    |                               |         |              |
| 🕼 věrmanou 🛛 🕘                                                     | Update 6 การจัดการกับชากลัดวันละของเสียจากการเลื่องและใช้สัตว์ กอกระชัอสอบแล้ว 0 ชั่อ คณได้คะแบบ 0 / 5 คะแบบ | (เกณฑ์การสอบผ่าน ต้องโต้      | 5 คะนบบ | 6            |
| หัวข้อที่ ๙ ข้อสอบผู้ขอรับไบอนุญาต<br>ใช้สัตว์                     | <ol> <li>2 5 4 5</li> <li>1. (Q601) ข้อใดไม่ควรปฏิบัติกับขากสัตว์ที่มีการใช้เชื้อไวคมกร่อน</li> </ol>        |                               |         | *            |
| New ทัวซ์อที่ 15                                                   | 🔘 ก. ก. autoclave เพื่อน่าเชื้อในตากอัดวันั้นก่อนที่จะนำไปทำลายโดยใช้ digester หรือเมาในเตาแลาข              | าทสัตว์                       |         |              |
| New หัวข้อที่ 2                                                    | 🛞 น. น. นระหุอุงหากของสัตว์ไว้ในการนะที่สามารถป้องกันการรัวขึ้น                                              |                               |         |              |
| ทดสอบบัวข้อที่ 3                                                   | 💿 n. n. ilvozničnovogoslavdnik<br>💿 t. s. ičnovnište stržavitnovi Naglavidis                                 |                               |         |              |
| test quiz unit 3                                                   | 🔘 จ. จ. ปฏิบัติสหนศียวกับขณะติดเชื้อ                                                                         |                               |         |              |
| Update 1 ภาพรวมการเสี้ยลและใช้<br>สัตว์เพื่องานทางวิทยาศาสตร์      | 🕜 🗈 ursoufiaez                                                                                               |                               |         |              |
| Update 2 สัตว์เพื่องานทาง<br>วิทยาศาสตร์                           | 2 Rainerigo                                                                                                  |                               |         |              |
| Update 6 การจัดการกับชากสัตว์<br>และของเสียจากการเลี้ยงและใช้สัตว์ | Reviews                                                                                                    |                               |         |              |
| Engmon & Roth                                                      | an dukaran ulu makaka keram da                                                                               | eromaneś (anora)              |         |              |

รูปหน้าจอการทำข้อสอบ

หมายเลข 4 คลิกเลือกหัวข้อที่ต้องการสอบ

หมายเลข 5 เกณฑ์การทำข้อสอบและจำนวนข้อสอบ

หมายเลข 6 แสดงข้อสอบ คำถาม คำตอบ ให้เลือกคำตอบที่ถูกต้อง 1 ข้อ

หมายเลข 7 เมื่อเลือกคำตอบแล้ว ให้ปุ่มตรวจคำตอบ

หมายเลข 8 ระบบฯ จะแจ้งผลการตรวจคำตอบทันที

หมายเลข 9 คลิกเพื่อทำข้อต่อไป

|                   | 5. (Q311) กรณีนำหนูแรทออกมาทดลองภายนอกอาคารเสี้ยงสัตว์ที่เป็นสถานที่ปิด และจะนำหนูดังกล่าวกลับเข้าไปเลี้ยงในอาคารเสี้ยงสัตว์อีกครั้งจะเ<br>ปฏิบัติอย่างไร |
|-------------------|----------------------------------------------------------------------------------------------------|
|                   | O ก. ก . นำกลับเข้าไปอีกไม่ได้                                                                                                    |
|                   | 🔿 ข. ข. ทำการกักกันในห้องกักกันก่อน 7 วัน                                                                                                    |
|                   | O ค. ค ตรวจสอบว่าไม่ติดเชื้อโรคสำคัญก่อน                                                                                                    |
|                   | 🔿 ง. ง . นำเข้าไปเสี้ยงต่อได้เลย                                                                                                    |
|                   | 💿 จ. จ . การุณยฆาตทันที                                                                                                    |
|                   | 🖺 ตรวจศาสอน                                                                                                    |
| * ขอข้อสอบขุดใหม่ |                                                                                                    |

รูปหน้าจอการส่งข้อสอบ

หมายเลข 10 เมื่อทำข้อสอบจนถึงข้อสุดท้าย จะปรากฏปุ่ม ส่งข้อสอบ เพื่อเป็นการยืนยันผลการสอบในหัวข้อนั้น หมายเลข 11 แจ้งผลการสอบของหัวข้อที่สอบ ทำไปกี่ข้อ และสอบได้กี่คะแนน หมายเลข 12 การขอข้อสอบใหม่ สำหรับผู้ที่ทำข้อสอบไม่ผ่าน สามารถขอข้อสอบชุดใหม่ได้ 2 ช่องทางคือ

- 1. ถ้าต้องการสอบใหม่ทันที สามารถคลิกขอข้อสอบได้ทันที ตามหน้าจอหมายเลข 12 หรือ
- ถ้าต้องการสอบในวันอื่น ให้คลิกเลือก เมนู สถานะ การสอบขอรับใบประกาศ หมายเลข 13 จะปรากฏ รายละเอียดหัวข้อที่สอบไปแล้ว เป็นหัวข้อที่ใช้สอบออกใบประกาศนียบัตร และผลการสอบ หาก ต้องการทำข้อสอบชุดใหม่ ให้คลิก ขอข้อสอบชุดใหม่ หมายเลข 14 ตามภาพ

| Learning<br>C Learning      | สถานะการสอบขอรับใบประกาศฯ<br>แสดง 10 ▼ รายการ ตันหา:            |    |             |                  |               |                     |                   |  |  |
|-----------------------------|-----------------------------------------------------------------|----|-------------|------------------|---------------|---------------------|-------------------|--|--|
| Testing                     | หัวข้อ                                                          | 11 | คะแนนเต็ม 🏦 | คะแนนผ่านเกณฑ์ 🥼 | คะแนนที่ได้ 🏦 | ผลการสอบ \downarrow | ขอข้อสอบชุดใหม่   |  |  |
| San an a                    | Update 2 สัตว์เพื่องานทางวิทยาศาสตร์                            |    | 5           | 5                | 1             | ไม่ผ่าน             | 🍀 ขอข้อสอบขุดโหม่ |  |  |
| พน้าหลัก                    | Update 6 การจัดการกับซากสัตว์และของเสียจากการเลี้ยงและใช้สัตว์  |    | 5           | 5                |               | ไม่ได้เข้าสอบ       | 14                |  |  |
|                             | Update 7 การกำกับดูแลการดำเนินการต่อสัตว์เพื่องานทางวิทยาศาสตร์ |    | 5           | 5                |               | ไม่ได้เข้าสอบ       |                   |  |  |
| 🖉 เข้าทอสอบ                 | การแบ่งเซลล์แบบไมโอซิส                                          |    | 5           | 5                |               | ไม่ได้เข้าสอบ       |                   |  |  |
| 🖸 สถานะการสอบทุกวิชา        | ท่านสามารถพิมพ์ใบประกาศนียบัตรได้ เมื่อสอบผ่านทั้งหมด 4         |    |             |                  |               |                     |                   |  |  |
| 🗹 สถานะการสอบขอรับใบประกาศฯ | (3)                                                             |    |             |                  |               |                     | < >               |  |  |

เมนู สถานะ การสอบทุกวิชา เป็นเมนูที่รวมผลการสอบของทุกวิชา ซึ่งไม่มีผลกับการออกใบประกาศนียบัตร ในกรณีที่สอบไม่ผ่านสามารถคลิกขอข้อสอบใหม่ได้เช่นกัน

| Update 2 สัตว์เพื่องาน | ทางวิทยาศาสตร์                                                                                             |
|------------------------|----------------------------------------------------------------------------------------------------|
| 1 2 3 4                | 4. (Q213) ข้อโดเป็นสัตว์เพื่องานทางวิทยาศาสตร์ตามกฎกระทรวงกำหนดประเภทและชนิดของสัตว์เพื่องานทางวิทยาศาสตร์ |
| 1                      | 🔘 ก. ปลาม้าลาย                                                                                             |
| (G)                    | 🔘 ข. แมงกะพรุน                                                                                             |
|                        | (๑) ค. ปะการัง                                                                                             |
|                        | 🔘 ง. แบคทีเรีย                                                                                             |
|                        | 🔘 จ. เชื้อรา                                                                                               |
|                        | 🖹 ตรวจศาตอบ 🖸 ส่งข้อสอบ                                                                                    |

รูปหน้าจอการขอข้อสอบใหม่

หมายเลข 15 เมื่อได้ข้อสอบชุดใหม่มาแล้ว เลือกคำตอบที่ถูก 1 ข้อ แล้วคลิก ตรวจคำตอบ หมายเลข 16 เมื่อส่งคำตอบแล้ว ระบบฯ จะแจ้งผลการสอบทันที หมายเลข 17 ผลการสอบ

#### 5. การพิมพ์ใบประกาศนียบัตร

เมื่อผู้ขอรับใบอนุญาตทำข้อสอบครบทุกหัวข้อ และผ่านตามเกณฑ์ที่กำหนด ระบบฯ จะแสดงปุ่ม เครื่องพิมพ์ให้ คลิกเพื่อบันทึกใบประกาศนียบัตรได้ ให้คลิกเลือกเมนู

หมายเลข 1 สถานะ การสอบขอรับใบปร<sup>ะ</sup>กาศฯ เพื่อดูผลการสอบอีกครั้ง ผลการสอบต้องผ่าน ทั้งหมด จึงจะสามารถพิมพ์ใบประกาศฯ ได้

หมายเลข 2 ปุ่มรับใบประกาศ คลิก เมื่อต้องการพิมพ์ใบประกาศ

| Cleaning                    | สถานะการสอบขอรับใบประกาศฯ                                       |                      |                           |             |          |
|-----------------------------|-----------------------------------------------------------------|----------------------|---------------------------|-------------|----------|
|                             | แสดง 10 🔹 รายการ                                                |                      |                           |             | ค้นหา :  |
| 🔏 หน้าหลัก                  | หัวข้อ                                                          | คะแนนเต็ม <b>(</b> ) | <b>คะแนนผ่านเกณฑ์</b> ไๅ้ | คะแนนที่ได้ | ผลการสอบ |
| Dashboard                   | Update 2 สัตว์เพื่องานทางวิทยาศาสตร์                            | 5                    | 5                         | 5           | ผ่าน     |
| 🔊 สือการเรียนรู้            | Update 6 การจัดการกับซากสัตว์และของเสียจากการเลี้ยงและใช้สัตว์  | 5                    | . 5                       | 5           | ผ่าน     |
| 🖉 เข้าทดสอบ                 | Update 7 การกำกับดูแลการดำเนินการต่อสัตว์เพื่องานทางวิทยาศาสตร์ | 5                    | 5                         | 5           | ผ่าน     |
| 🛛 สถานะการสอบทุกวชา         | ท่านสามารถพิมพ์ใบประกาศนียบัตรได้ เมื่อสอบผ่านทั้งหมด 3         |                      |                           | 2           | =        |
| 🗹 สถานะการสอบขอรับเบประกาศฯ |                                                                 |                      |                           |             |          |

หน้าจอแสดงขั้นตอนการพิมพ์ใบประกาศฯ

## เมื่อผู้ขอรับใบอนุญาต คลิกปุ่มรับใบประกาศแล้ว ระบบฯ จะแสดงข้อความยืนยันการพิมพ์ใบประกาศ

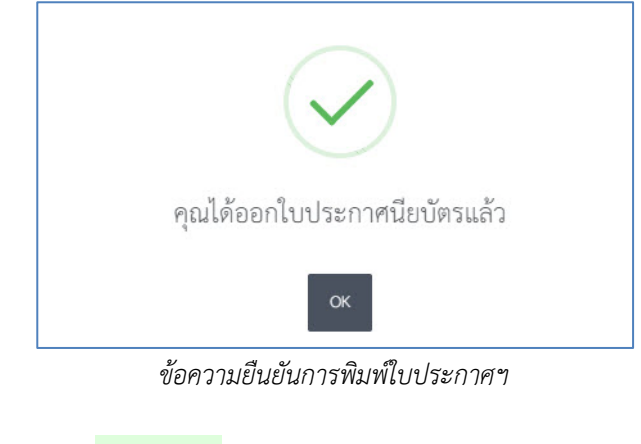

จากนั้นให้คลิกปุ่ม

เพื่อรับใบประกาศ ระบบฯ จะให้บันทึกเป็น ไฟล์ PDF

เมื่อได้รับไฟล์แล้ว คลิก บันทึก (SAVE)

| Save As          |                        |                                                                    |          |                |        | ) |
|------------------|------------------------|--------------------------------------------------------------------|----------|----------------|--------|---|
| ← → • ↑ <b>□</b> | Desktop                |                                                                    | ٽ ~      | Search Desktop |        | P |
| Organize 🔻 Ne    | ew folder              |                                                                    |          |                |        | ? |
|                  |                        | Creative Clo<br>ConeDrive<br>This PC<br>Cone<br>This PC<br>Network | ud Files |                |        |   |
| File name        | certificate_2019071110 | 2059.pdf                                                           |          |                |        |   |
| Save as type:    | Adobe Acrobat Docum    | ent (*.pdf)                                                        |          |                |        |   |
| ∧ Hide Folders   |                        |                                                                    |          | Save           | Cancel |   |

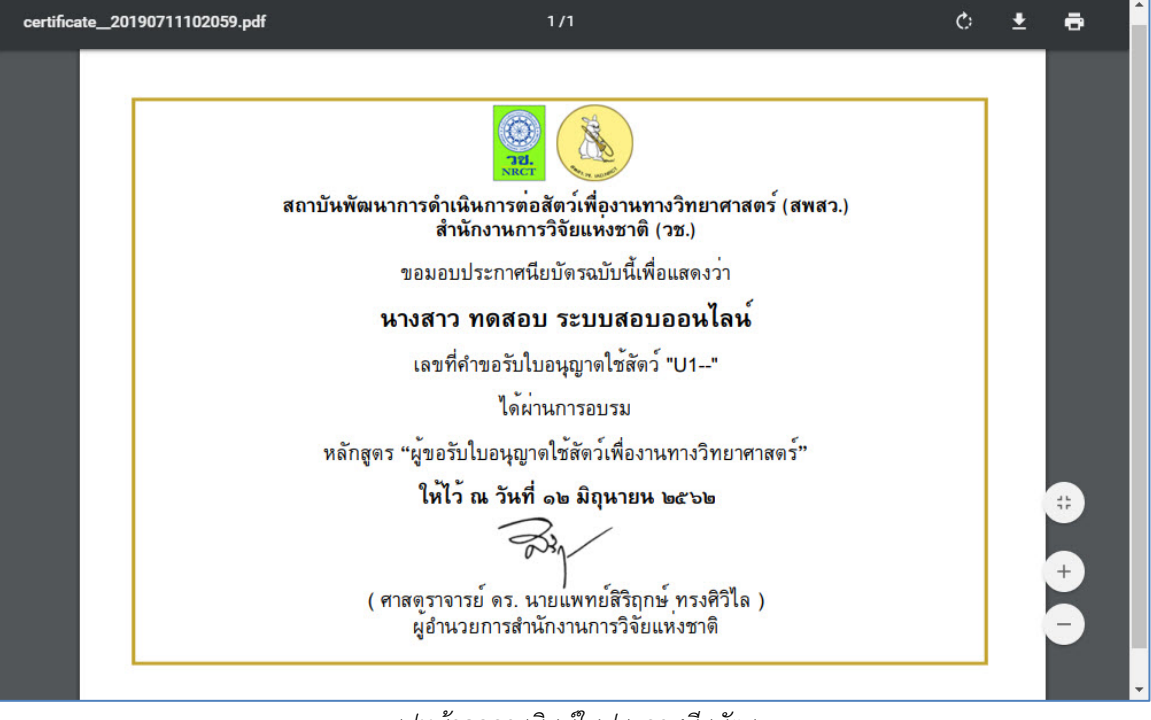

รูปหน้าจอการพิมพ์ใบประกาศนียบัตร

### 6. การใช้งานเมนูคำแนะนำการใช้งาน

คำแนะนำการใช้งานระบบสอบออนไลน์ หลักเกณฑ์เงื่อนไขต่างๆ คู่มือการใช้งานระบบ และคำถามที่พบบ่อย สามารถดู หรือ download ได้จากเมนูนี้

| หน้าหลัก สื่อการเรียนรู้ สอบออนไลเ | น์ คำแนะนำการใช้งาน ติดต่อเรา ข้อมูลส่วนตัว ออกจากระบบ 🗮 🚟 |
|------------------------------------|------------------------------------------------------------|
|                                    | คำแนะนำการใช้งาน                                           |
|                                    | หลักเกณฑ์และเงื่อนไข                                       |
|                                    | คู่มือการใช้งาน                                            |
| / <b>T</b>                         | คำถามที่พบบ่อย                                             |
|                                    |                                                            |

รูปหน้าจอเมนูคำแนะนำการใช้งาน

7. การใช้งานเมนูติดต่อเรา

รายละเอียดสำหรับติดต่อหน่วยงาน

| ระบบการจัดการการเรียนรู้ และการสอบออนโลนั<br>สำหรับปุ่มอรับใบอนุญาดใช้สัตว์เมื่อมานทางวิทยาศ                                                                                                    | <b>ทสตร์</b> หน้าหลัก                             | สื่อการเรียนรู้ | สอบออนไลน์ | คำแนะนำการใช้งาน ติดต่อเร | ข้อมูลส่วนตัว | ออกจากระบบ | = | * |
|----------------------------------------------------------------------------------------------------|---------------------------------------------------|-----------------|------------|---------------------------|---------------|------------|---|---|
| สถาบับพัฒนาการดำเนินการต่อสัตว์เพื่อง<br>สำนักงานการวิจัยแห่งชาติ (วช.)<br>196 ถนนพหลโยธิน เขตจตุจักร กรุงเทพม<br>โทรศัพท์ : 0-2561-2445 ต่อ 620-7 หรือ 0-<br>โทรสาร : 0-2579-0388<br>E-mail : animaluselicense@nrct.go.th | านทางวิทยาศาสตร์ (สพ.<br>หานคร 10900<br>2579-8751 | สา.)            |            |                           |               |            |   |   |

รูปหน้าจอติดต่อเรา